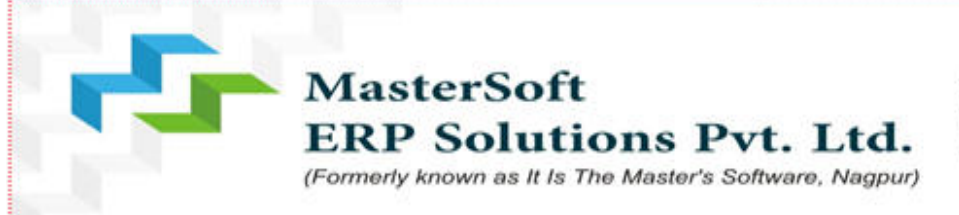

Address : 1456-A, New Nandanvan, Nagpur - 440009 (MS) India Phone No. : 0712 - 2713705/06/07, FAX : 0712 - 2713710 Mobile No. : +91 888 886 5143 / 860 561 6111 / 888 888 3394 Email : sales@iitms.co.in / somanisv@iitms.co.in

## Online Fees Payment Guidelines

## 1) Go to www.feepayr.com

OR

Scan QR CODE.

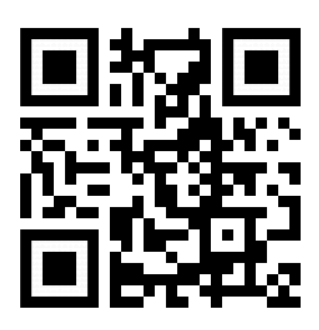

- 2) Enter 10 digits Registered Mobile Number.
- 3) Enter Received OTP.
- 4) Student will be logged into the system.
- 5) Click on Pay Now  $\rightarrow$  Proceed to Payment.
- 6) Use the given options for payment of fees.
- 7) A confirmation message will be displayed after successful payment of fees.
- 8) To view/ print the receipt: Click go to home page  $\rightarrow$  payment history  $\rightarrow$  detail

receipt  $\rightarrow$  print. Also, the receipt will be sent to your registered email id.

..... Thank You .....